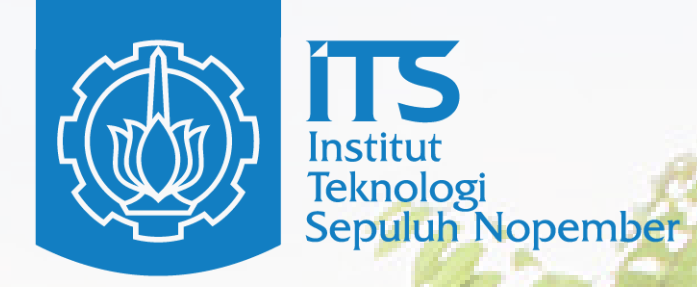

# PANDUAN PENGISIAN SIPNABA Mahasiswa Pascasarjana ITS

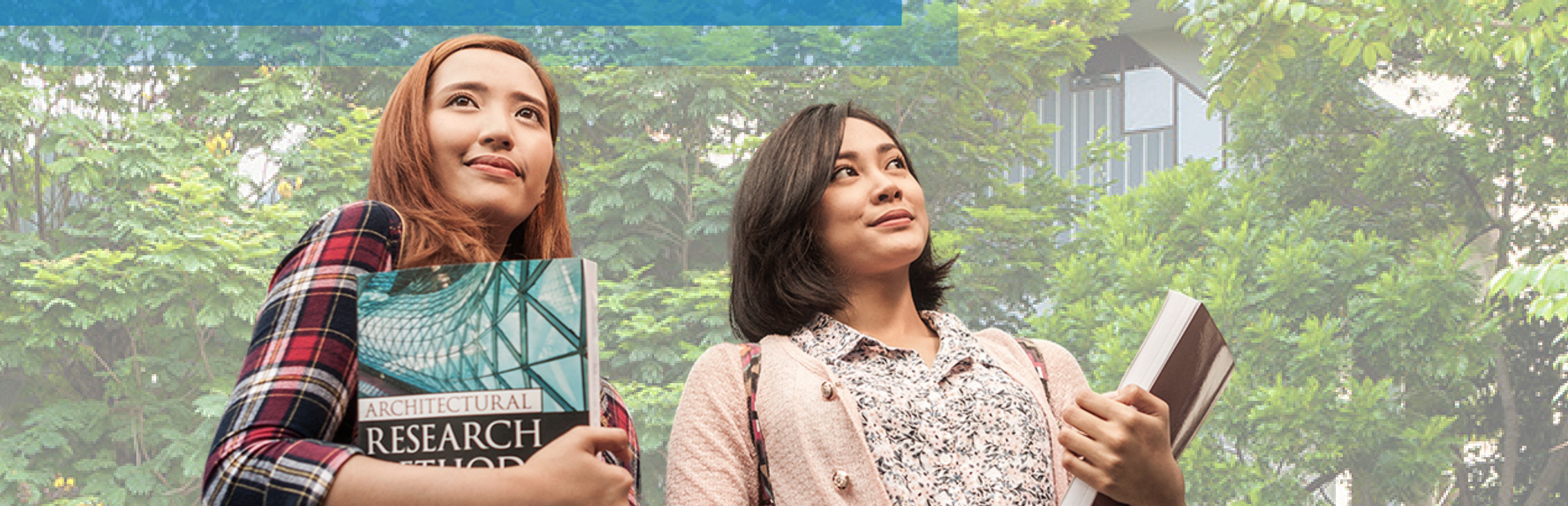

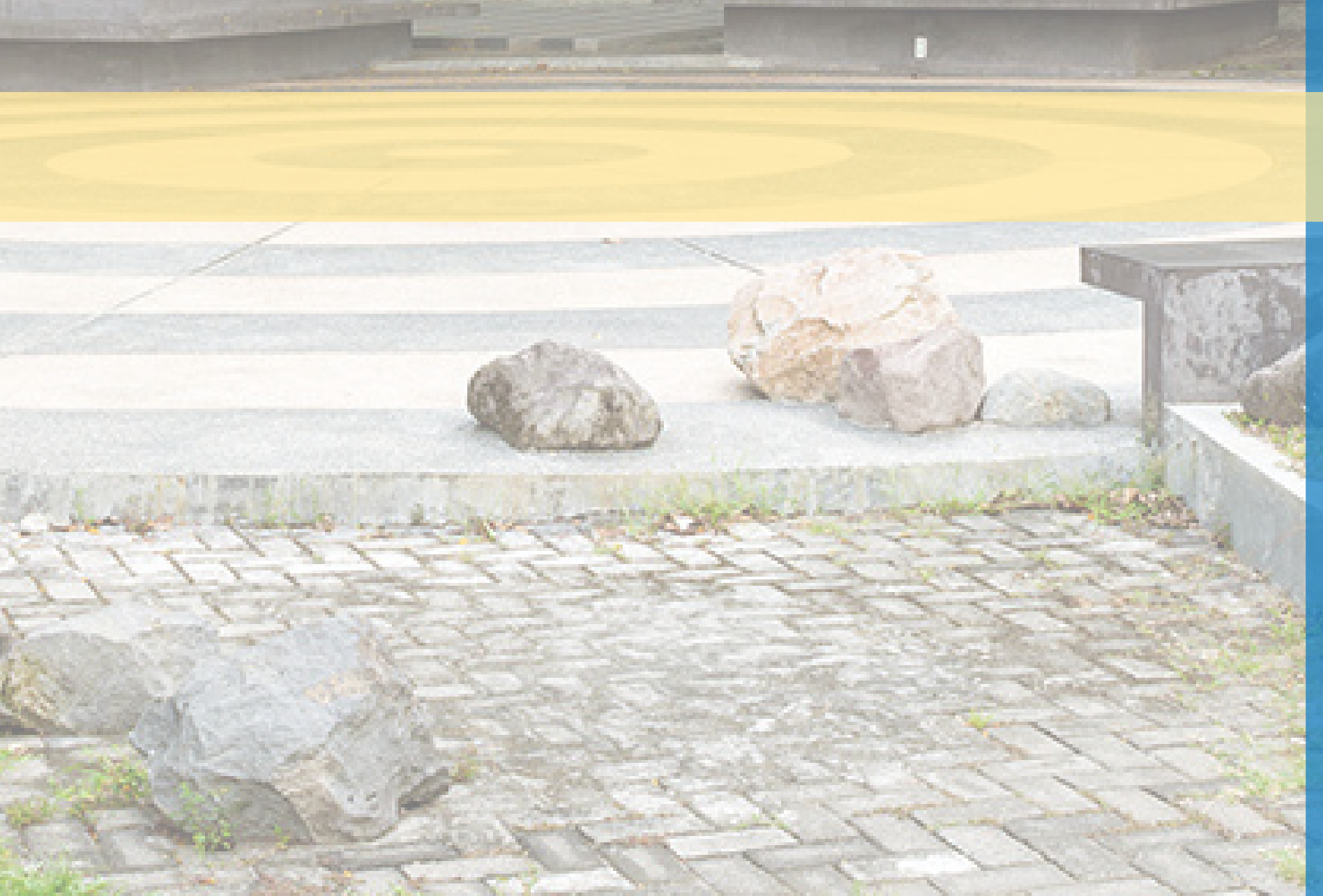

### SIPMABA.ITS.AC.ID

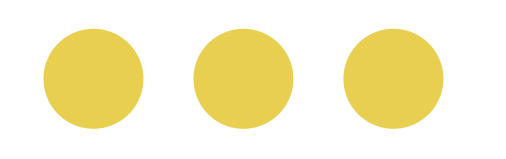

# Login website SIPMABA

Buka laman SIPMABA pada tautan: sipmaba.its.ac.id
Pilih pengaturan bahasa menjadi bahasa indonesia
Login dengan memasukkan Username dan Password

| SIPMABA Welcome FAQ |          |                       |               | 🍽 ENG 🗸                | Login |
|---------------------|----------|-----------------------|---------------|------------------------|-------|
|                     | LOGIN    |                       | (IND)<br>(ENG | Indonesia<br>) English |       |
|                     | Username |                       |               |                        |       |
|                     | Password |                       |               |                        |       |
|                     |          | Remember Me           |               |                        |       |
|                     |          | Forgot Your Password? |               |                        |       |
|                     |          |                       |               |                        |       |

Setelah login, Anda dapat melihat, mengubah, ataupun melengkapi informasi terkait data diri , data pendidikan terakhir, data keluarga, dll. Pastikan data profil Anda diisi dengan lengkap dan benar.

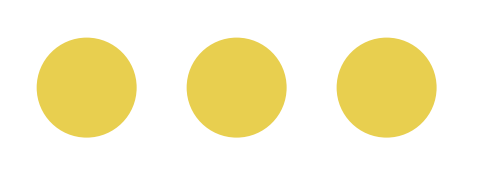

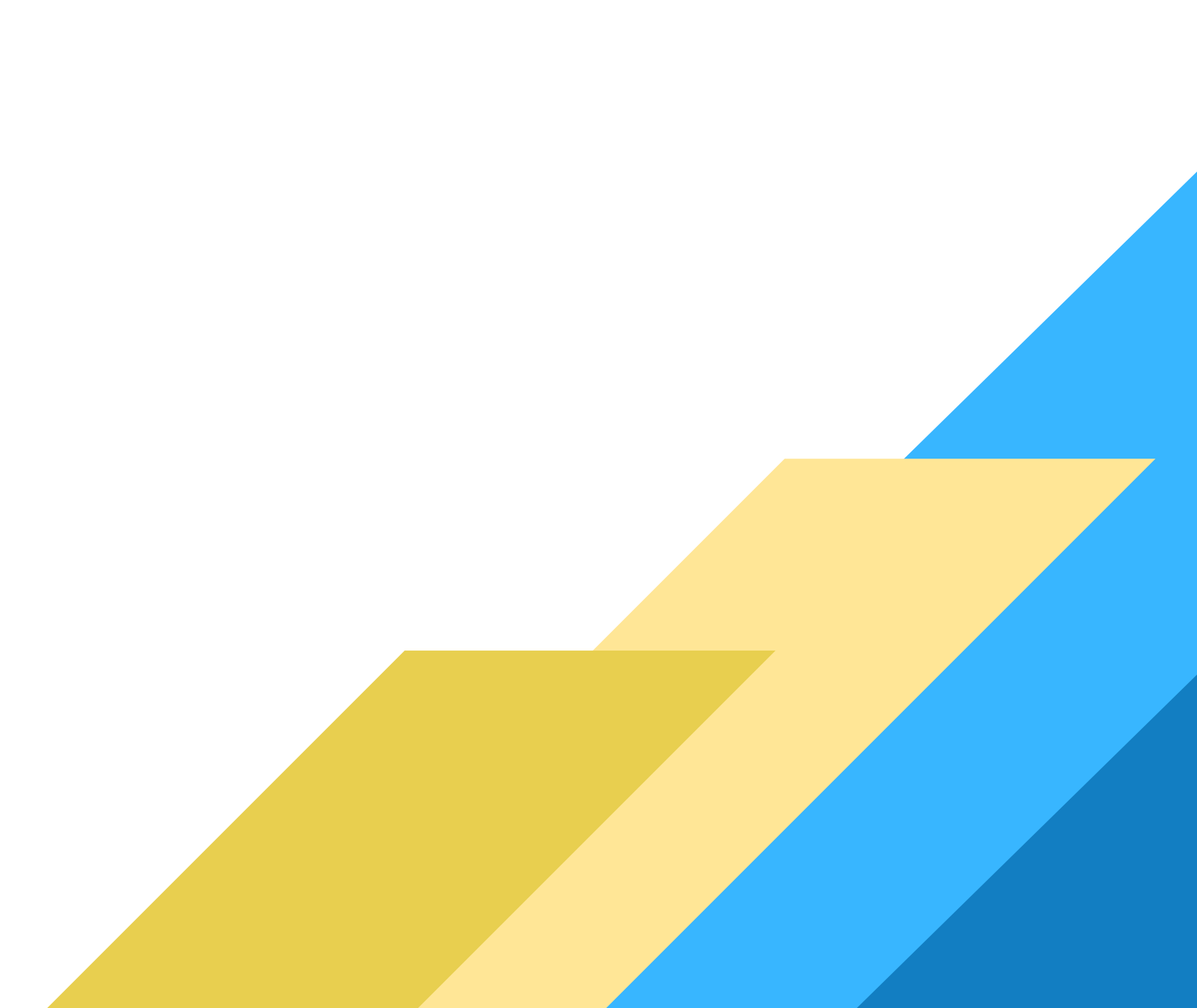

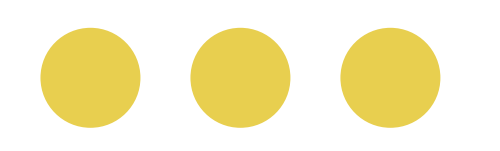

# Memasukkan data pribadi

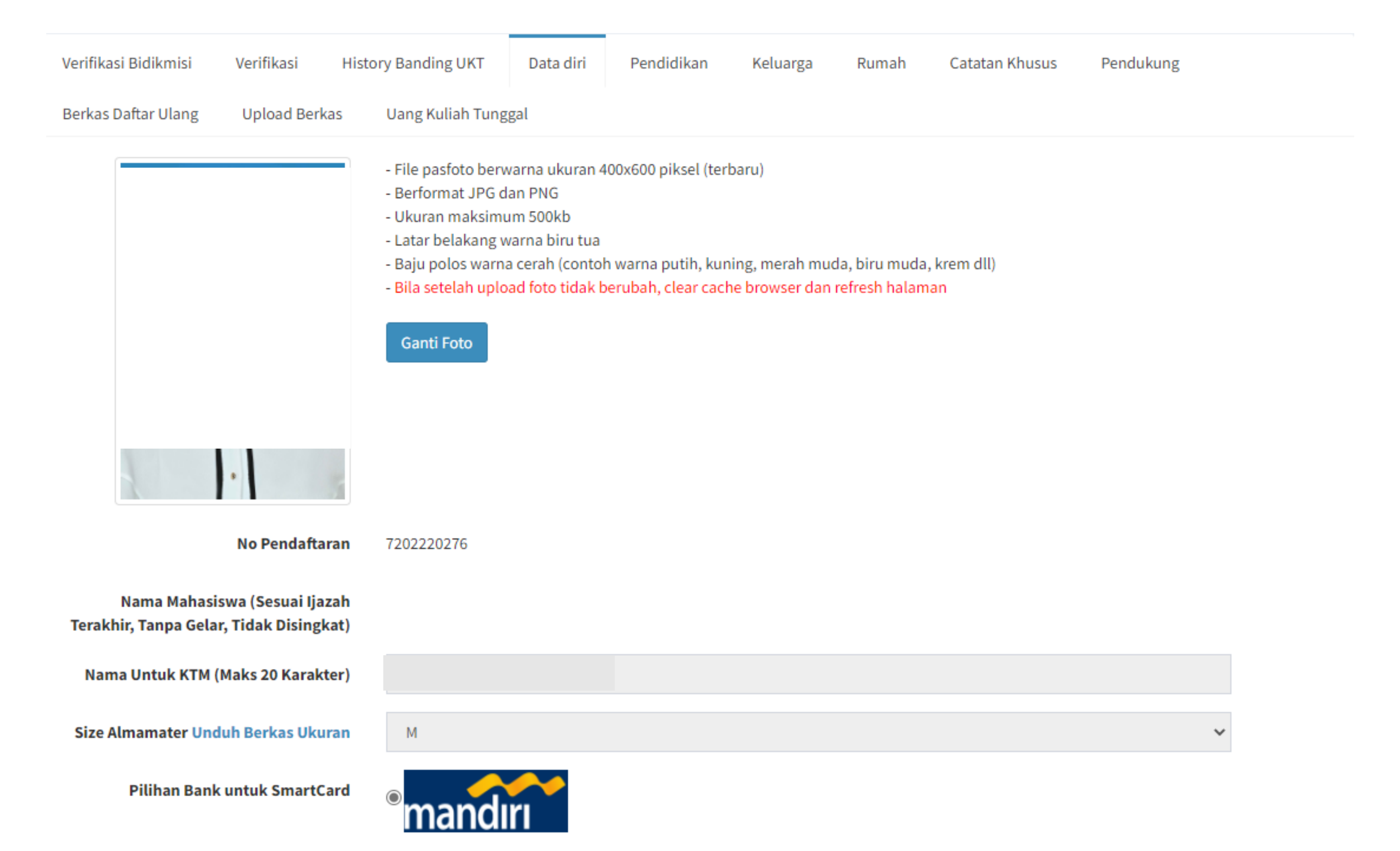

| Jurusan                                                       | S-2 Kimia                                                                 |                                      |                 |   |
|---------------------------------------------------------------|---------------------------------------------------------------------------|--------------------------------------|-----------------|---|
| Jalur Masuk                                                   | PASCA - MAGISTER                                                          |                                      |                 |   |
| Tahun Masuk                                                   | 2021                                                                      |                                      |                 |   |
| Tanggal Lahir                                                 |                                                                           |                                      |                 |   |
| Kewarganegaraan                                               | Indonesia                                                                 |                                      |                 | * |
| Status Pernikahan                                             | Belum Menikah                                                             |                                      |                 | * |
| Tempat Lahir                                                  | Jawa Timur                                                                | ~                                    | Kab. Bojonegoro | ~ |
|                                                               | Jika pilihan kota tidak muncul, cob<br>kemudian pilih kembali provinsi ya | a pilih provinsi lain,<br>Ing benar. |                 |   |
| Tempat Lahir Sesuai Ijazah Terakhir<br>(Tanpa Kota/Kabupaten) |                                                                           |                                      |                 |   |

Catatan:

- 1. Foto formal Pendaftar dengan ukuran 4x6 cm yang menampilkan wajah pendaftar hingga setengah badan menggunakan background berwarna biru dan kemeja berwarna cerah dengan ukuran maksimal file 500 KB.
- 2. Nama diisikan sesuai yang tertulis pada ijazah terakhir, tanpa gelar dan tidak disingkat
- 3. Nama untuk kartu mahasiswa diisi nama lengkap, maksimal 20 karakter
- 4. Tanggal lahir diisi sesuai dengan yang tertera pada ijazah sebelumnya

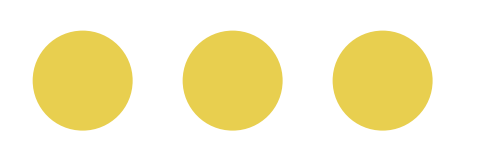

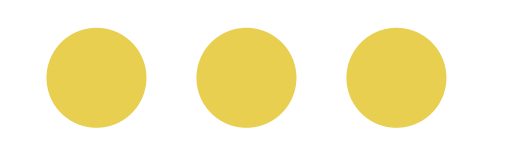

# memasukkan data pribadi

| Alamat Selama Kuliah:           |                                                                                                    |   |
|---------------------------------|----------------------------------------------------------------------------------------------------|---|
| Kabupaten Kota Kuliah           |                                                                                                    | ~ |
| Alamat Kuliah                   |                                                                                                    |   |
| Kode Pos                        |                                                                                                    |   |
| Jenis Kelamin                   | 🔿 Laki-laki 🔘 Perempuan                                                                                  |   |
| Agama                           |                                                                                                    | ~ |
| Alamat Asal                     |                                                                                                    |   |
| Kota Asal                       | ✓                                                                                                    | ~ |
|                                 | Jika pilihan kota tidak muncul, coba pilih provinsi lain,<br>kemudian pilih kembali provinsi yang benar. |   |
| Kode Pos                        |                                                                                                    |   |
| Email                           |                                                                                                    |   |
| No Tlp Rumah                    |                                                                                                    |   |
| No HP (Wajib memiliki Whatsapp) |                                                                                                    |   |

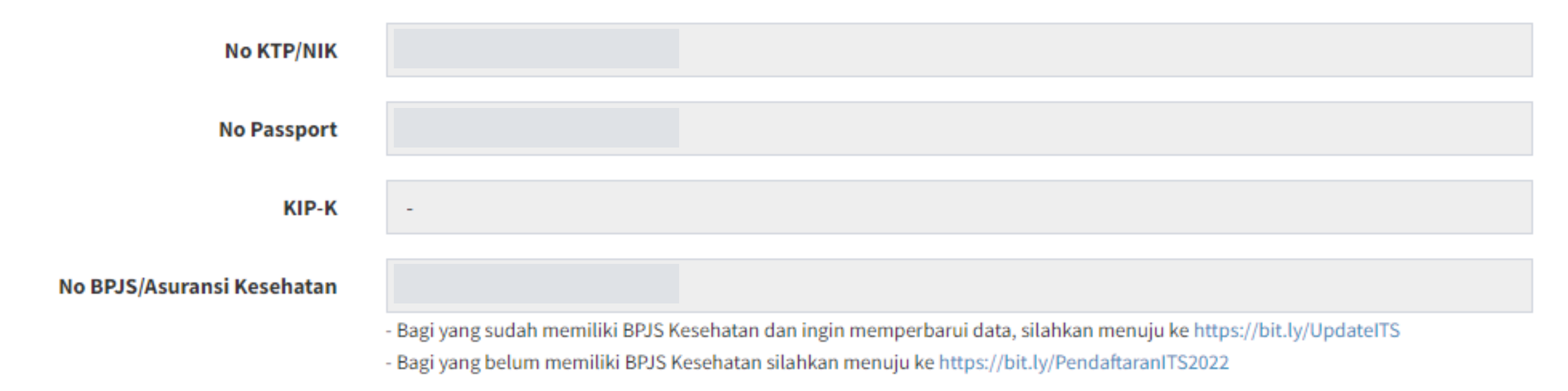

Catatan:

1. Pastikan semua data yang diminta terisi semua, tidak ada yang kosong/terlewat

2. Alamat asal, diisikan alamat rumah domisili

3. Alamat email yang digunakan adalah alamat email pribadi dan aktif. Hindari menggunakan alamat email berdomain institusi atau perusahaan.

4. Pada kolom no telepon rumah, bila tidak memiliki telepon rumah diisi "-"

5. Nomor HP diisikan nomor HP aktif yang terhubung ke WhatsApp

6. Bila tidak memiliki Pasport, di bagian kolom no passport diisikan "-"

7. Bila belum memiliki no BPJS/Asuransi kesehatan, diisikan "-"

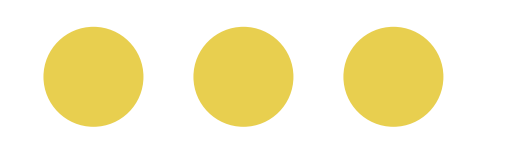

# memasukkan data pendidikan terakhir

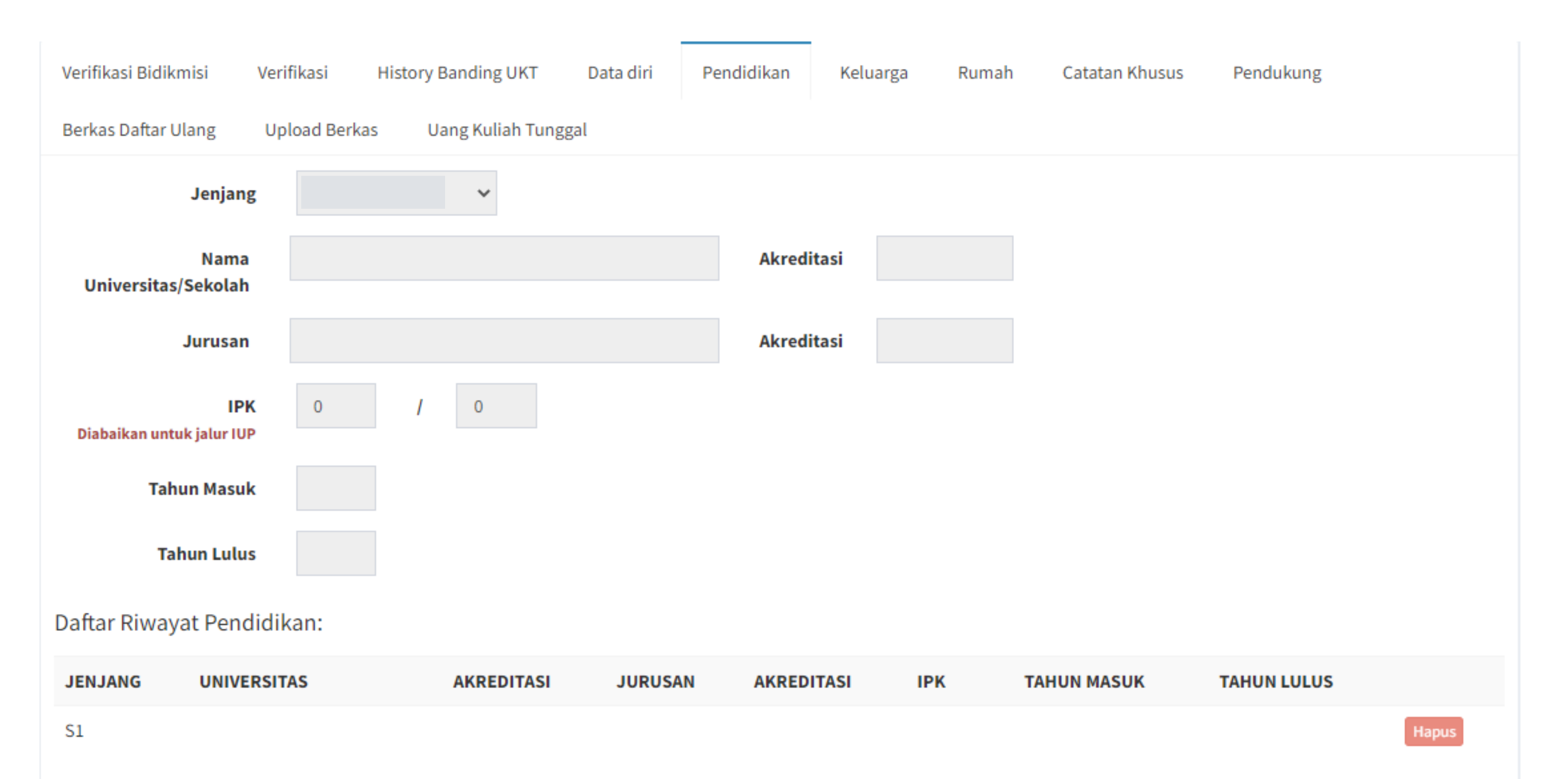

Catatan:

1. Untuk pendaftar program Magister diisikan riwayat pendidikan S1

2. Untuk pendaftar program Doktor diisikan riwayat pendidikan S1 & S2

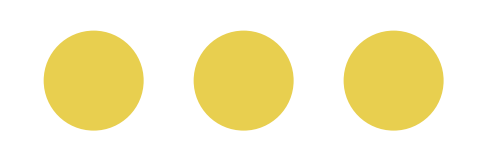

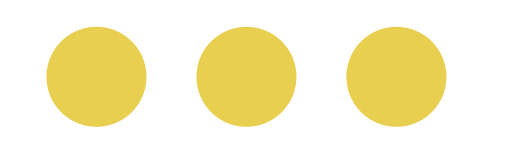

# Memasukkan data keluarga

| Verifikasi Bidikmisi | Verifikasi      | Histo | ry Banding UKT   | Data diri | Pendidikan | Keluarga | Rumah | Catatan Khusus | Pendukung |        |
|----------------------|-----------------|-------|------------------|-----------|------------|----------|-------|----------------|-----------|--------|
| Berkas Daftar Ulang  | Upload Berk     | as    | Uang Kuliah Tung | ggal      |            |          |       |                |           |        |
|                      | Nama Ayah/W     | Vali  |                  |           |            |          |       |                |           | ]      |
| Tempat, Tangg        | al Lahir Ayah/W | Vali  |                  |           |            |          |       |                |           | ]      |
| Pe                   | kerjaan Ayah/W  | Vali  |                  |           |            |          |       |                | ~         | ]      |
|                      | Insta           | nsi   |                  |           |            |          |       |                |           | ]      |
|                      | iama ibu Kandu  |       |                  |           |            |          |       |                |           | ]      |
|                      |                 | ang   |                  |           |            |          |       |                |           | ]      |
| Tempat               | , Tanggal Lahir | Ibu   |                  |           |            |          |       |                |           | ]      |
|                      | Pekerjaan       | Ibu   |                  |           |            |          |       |                | ~         |        |
|                      | Insta           | ansi  |                  |           |            |          |       |                |           |        |
| Range Pendapatan Or  | ang Tua Per Bu  | lan   |                  |           |            |          |       |                | ~         | ]      |
|                      | NIK Ayah/Ibu/W  | Vali  |                  |           |            |          |       |                |           | ]      |
|                      | Nomor           | кк    |                  |           |            |          |       |                |           | ]      |
| Alam                 | at Orang Tua/W  | Vali  |                  |           |            |          |       |                |           | ]      |
|                      | RT/             | RW    |                  |           |            | 1        |       |                |           | ]      |
|                      | Kolurat         | han   |                  |           |            |          |       |                |           | ]      |
|                      | Retura          | Ian   |                  |           |            |          |       |                |           | ]<br>] |
|                      | Kecama          | tan   |                  |           |            |          |       |                |           | ]      |
|                      | К               | ota   |                  |           |            | ~        |       |                | ~         |        |
|                      | Kode F          | Pos   |                  |           |            |          |       |                |           |        |
|                      | No Tlp Rum      | nah   |                  |           |            |          |       |                |           |        |
|                      | No HP Ay        | yah   |                  |           |            |          |       |                |           |        |
|                      | No HP           | Ibu   |                  |           |            |          |       |                |           |        |
| Pendidi              | kan Terakhir Av | vah   |                  |           |            |          |       |                | ~         |        |
| - Charles            |                 | , un  |                  |           |            |          |       |                |           |        |
| Pendi                | aikan Terakhir  | ibu   |                  |           |            |          |       |                | *         |        |
|                      | Status Ay       | yah   |                  |           |            |          |       |                | ~         |        |
|                      | Status          | lbu   |                  |           |            |          |       |                | ~         |        |
|                      | Ayah Kandu      | ung   |                  |           |            |          |       |                | *         |        |
|                      | Ibu Kandu       | ing   |                  |           |            |          |       |                | ~         |        |

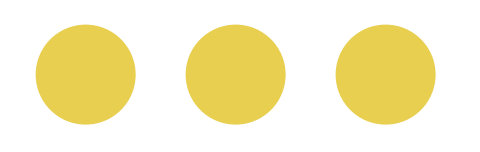

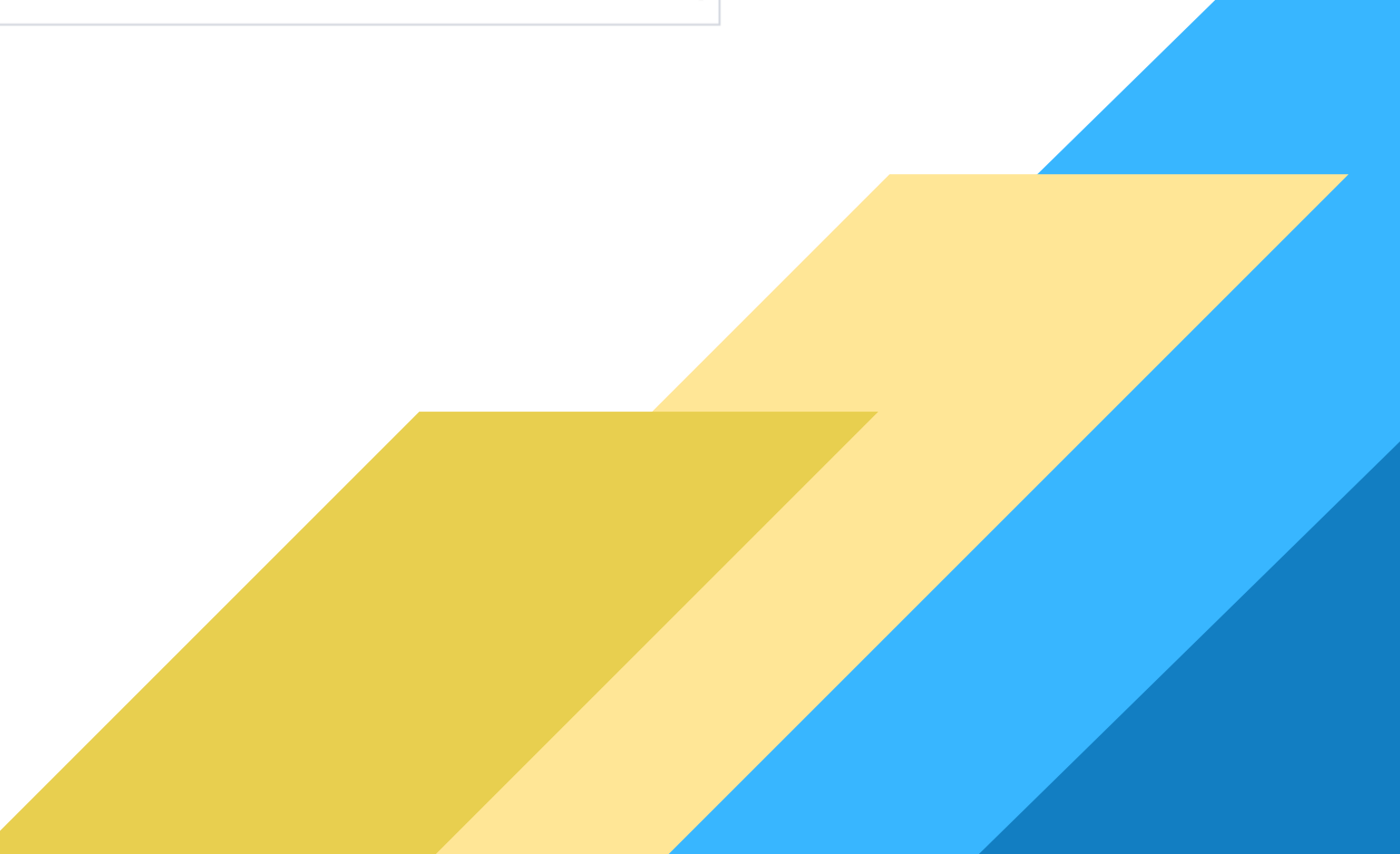

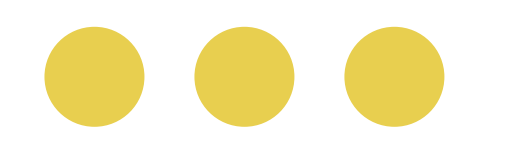

## Memasukkan catatan khusus

| Verifikasi Bidikmisi                                                                   | Verifikasi Histo           | ory Banding UKT       | Data diri        | Pendidikan | Keluarga | Rumah | Catatan Khusus | Pendukung |
|----------------------------------------------------------------------------------------|----------------------------|-----------------------|------------------|------------|----------|-------|----------------|-----------|
| Berkas Daftar Ulang                                                                    | Upload Berkas              | Uang Kuliah Tungg     | al               |            |          |       |                |           |
| Rencana H                                                                              | lidup di Lokasi Pe         | ndidikan:             |                  |            |          |       |                |           |
| Rencan                                                                                 | na Tempat Tinggal          |                       |                  |            |          |       | ~              |           |
| Ada Du                                                                                 | ukungan Keluarga           | ◉ Ya 🔿 Tidak          |                  |            |          |       |                |           |
| Transportas                                                                            | i dari Daerah Asal         |                       |                  |            |          |       | *              |           |
| Transp                                                                                 | ortasi Sehari-hari         |                       |                  |            |          |       | ~              |           |
| Ca                                                                                     | atatan Khusus:             |                       |                  |            |          |       |                |           |
| Golongan Darah & Re                                                                    | esus(A,AB,B,O dan<br>+/-)  |                       | ~                |            | ~        |       |                |           |
| к                                                                                      | Kondisi Kesehatan          |                       |                  |            |          |       |                |           |
| Berkas dokumen (JPG atau PNG) wajib dilengkapi (maks 500kb) :<br>(*) Wajib untuk diisi |                            |                       |                  |            |          |       |                |           |
| ljazah / Surat Ke                                                                      | eterangan Lulus (*)        |                       |                  |            | КТР (*)  |       |                |           |
| Surat Keterangan Lulus                                                                 | s (untuk kelas 12 yg belum | ujian bisa menggunaka | n surat keterang | an siswa   |          |       |                |           |

| elas 12 dari sekolah) | 、<br> |  |
|-----------------------|-------|--|
|                       |       |  |
|                       |       |  |
|                       |       |  |
|                       |       |  |
|                       |       |  |
|                       |       |  |

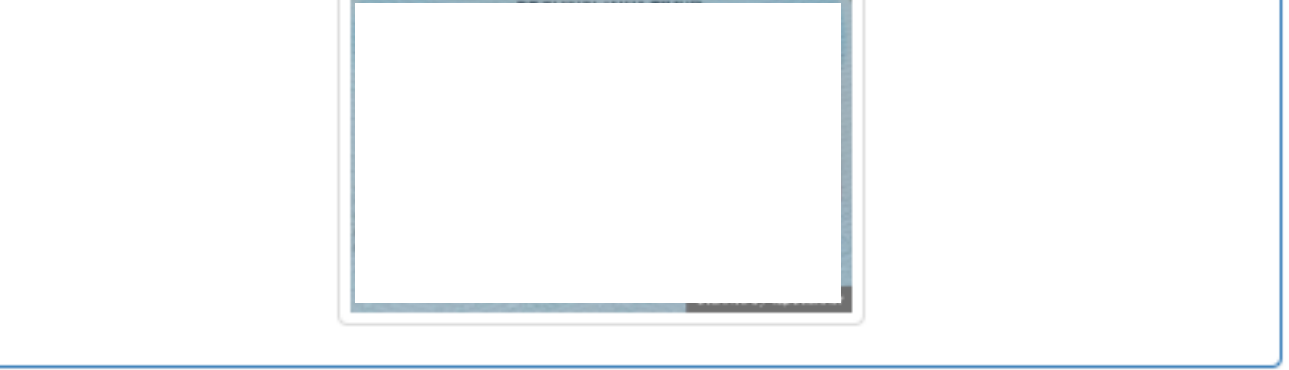

Catatan:

1. Upload berkas dokumen Ijazah/ Surat Keterangan Lulus serta KTP dalam formay JPG atau PNG dengan ukuran maksimal file 500 KB.

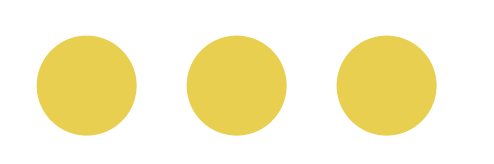

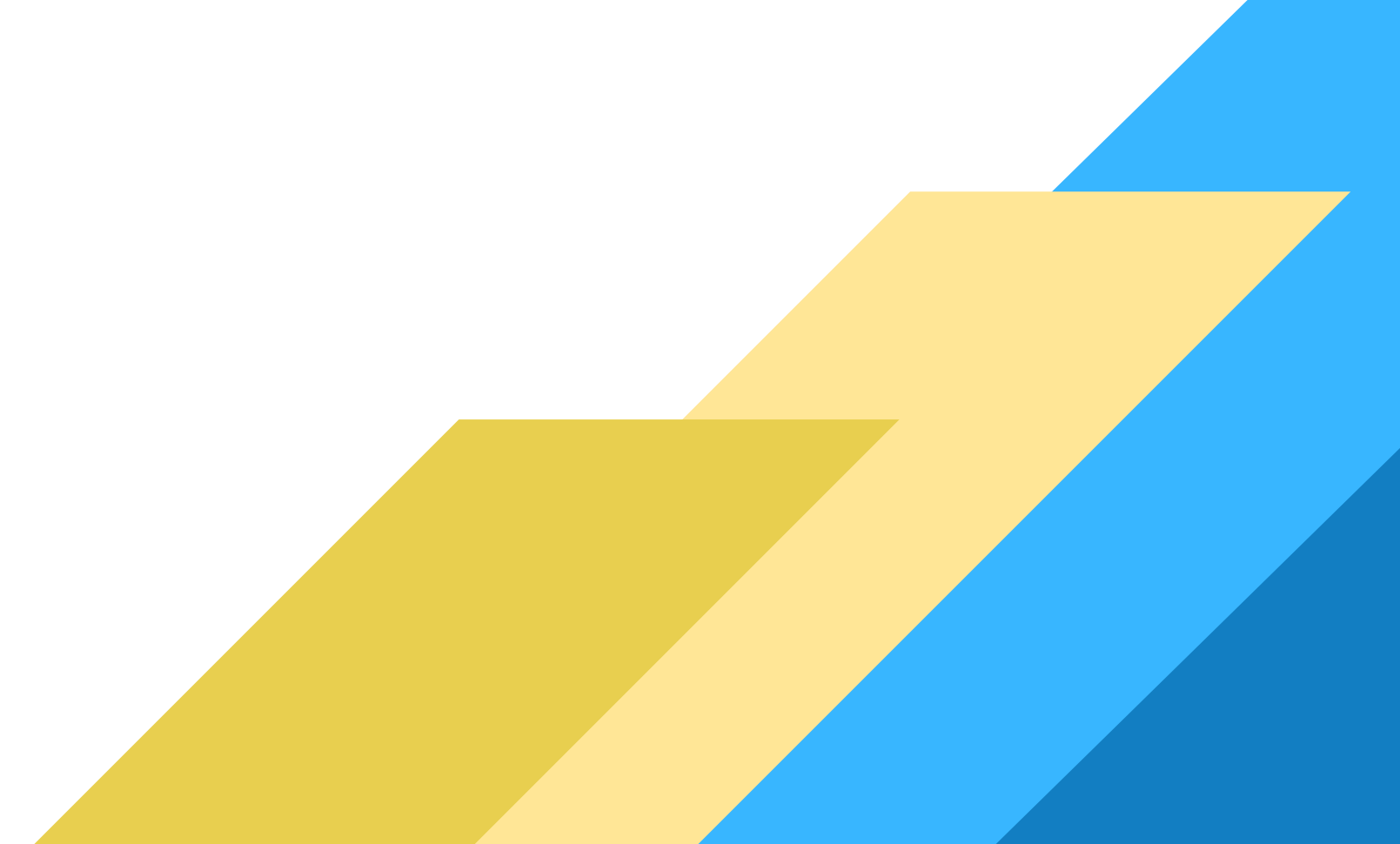

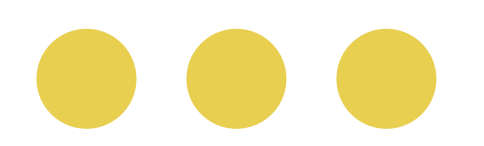

# Upload berkas daftar ulang

| Verifikasi Bidikmisi | Verifikasi | History Banding UKT  | Data diri | Pendidikan | Keluarga                            | Rumah                    | Catatan Khusus       | Pendukung                      |
|----------------------|------------|----------------------|-----------|------------|-------------------------------------|--------------------------|----------------------|--------------------------------|
| Berkas Daftar Ulang  | Upload Ber | kas Uang Kuliah Tung | gal       |            |                                     |                          |                      |                                |
| Scan Ijazah / SKL    |            |                      |           |            |                                     |                          |                      |                                |
|                      |            | Lownload             |           | Soke       | an Ijazah (ntuk<br>las 12 dari seko | ( kelas 12 yg b<br>olah) | elum ujian bisa meng | gunakan surat keterangan siswa |
| Scan Transcript      |            |                      |           |            |                                     |                          |                      |                                |
|                      | l          | 📩 Download           |           | So         | an Transcript                       |                          |                      |                                |
| Bukti Sponsorshi     | p          |                      |           |            |                                     |                          |                      |                                |
|                      |            |                      |           | Di         | cantumkan Jik                       | a Ada                    |                      |                                |

belum upload belum upload belum

### Pengisian Data dengan sebenar-benarnya

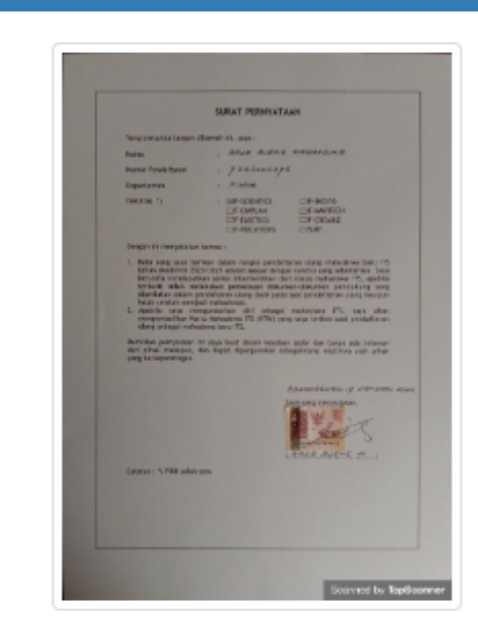

Surat pernyataan akan meng-upload dokumen dengan sebenar-benarnya. (Dengan materai Rp. 10000)

### Surat Pernyataan Tidak menggunakan Narkoba

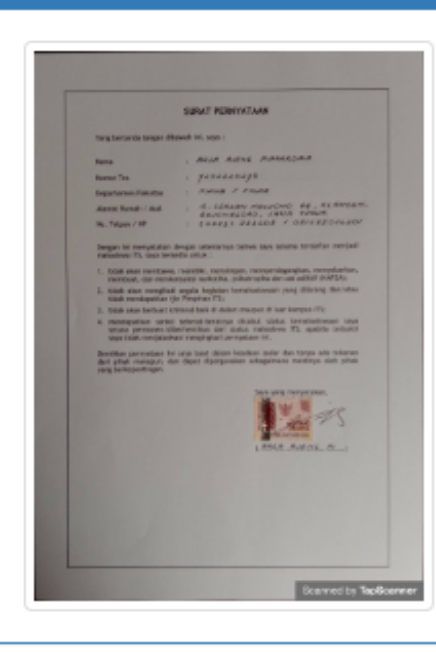

Surat pernyataan tidak akan menggunakan/mengedarkan/membawa narkotika, phsykotropika, dan zat adiktif (NAPZA), tidak akan mengikuti segala kegiatan kemahasiswaan yang tidak diijinkan oleh Pimpinan ITS, serta tidak akan berbuat kriminal baik di dalam maupun diluar ITS. (Dengan materai Rp. 10000)

### Pernyataan Biaya Pendidikan

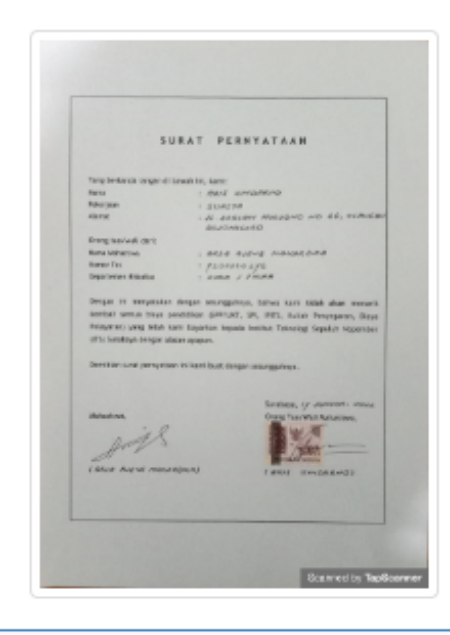

Surat pernyataan tidak akan menarik kembali uang kuliah yang telah dibayarkan ke ITS. (Dengan materai Rp. 10000)

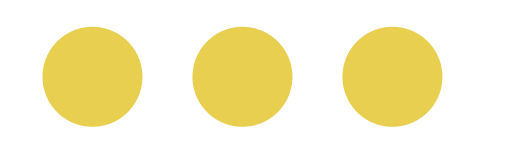

# Simpan Permanen

Pastikan semua data yang anda isikan sudah benar dan sesuai dengan keadaan anda saat ini sebelum klik Simpan Permanen. karena apabila sudah klik Simpan Permanen data anda sudah kami kunci dan tidak dapat anda ubah

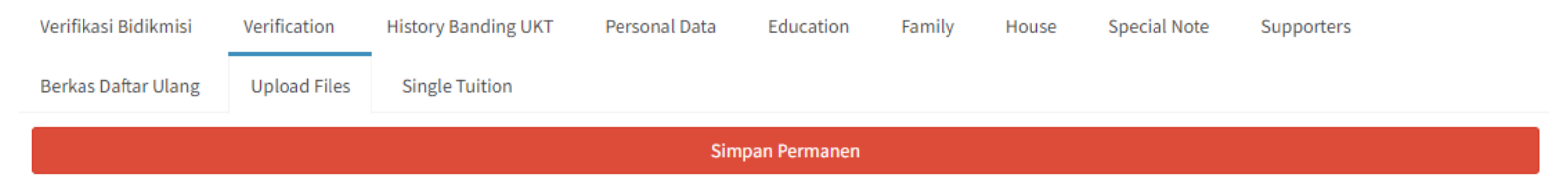

Dengan klik Simpan Permanen maka proses pengisian data SIPMABA, telah selesai.

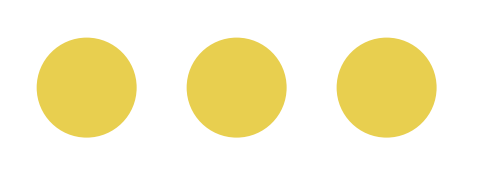

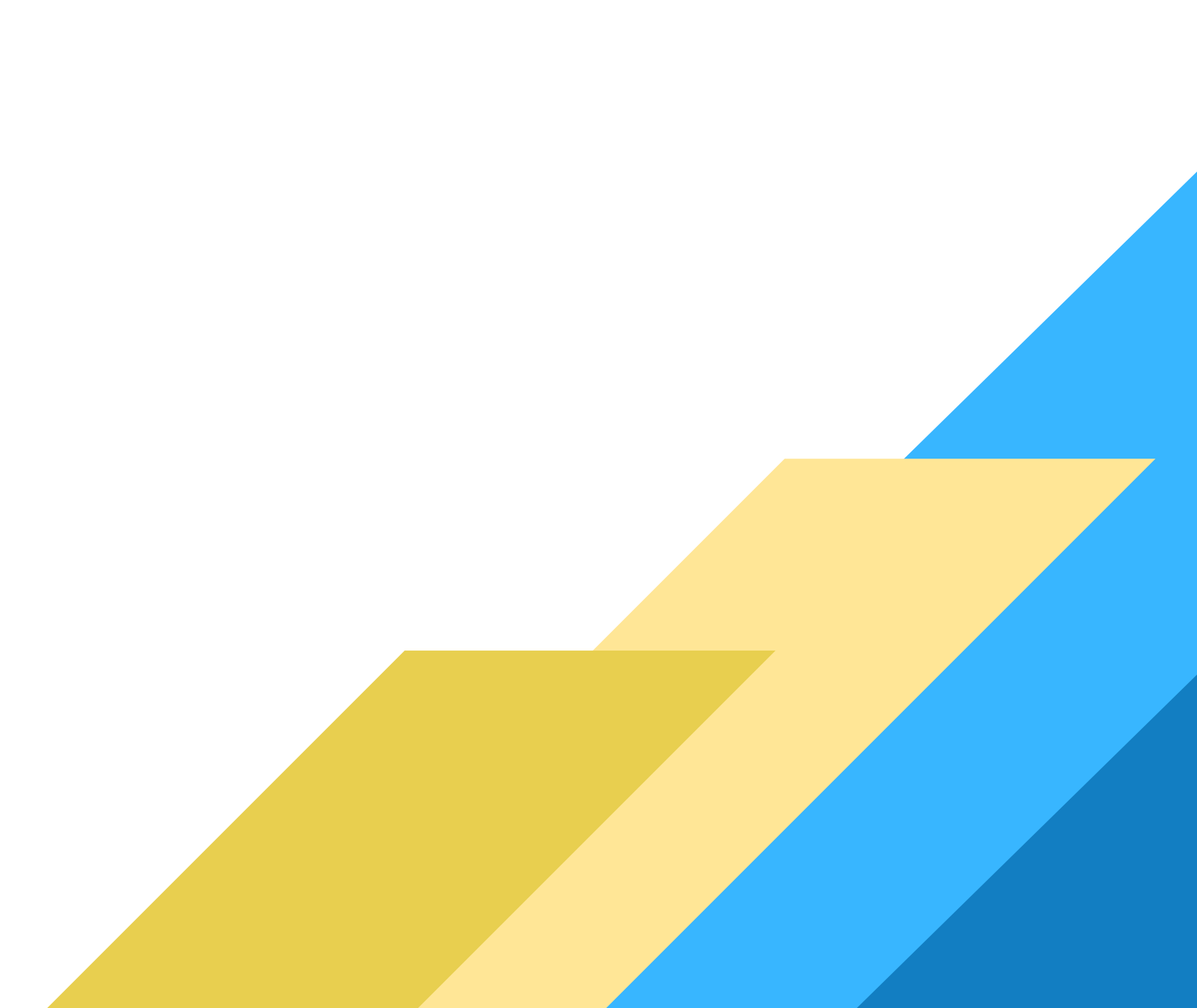